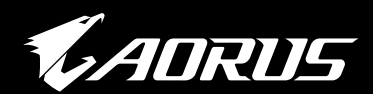

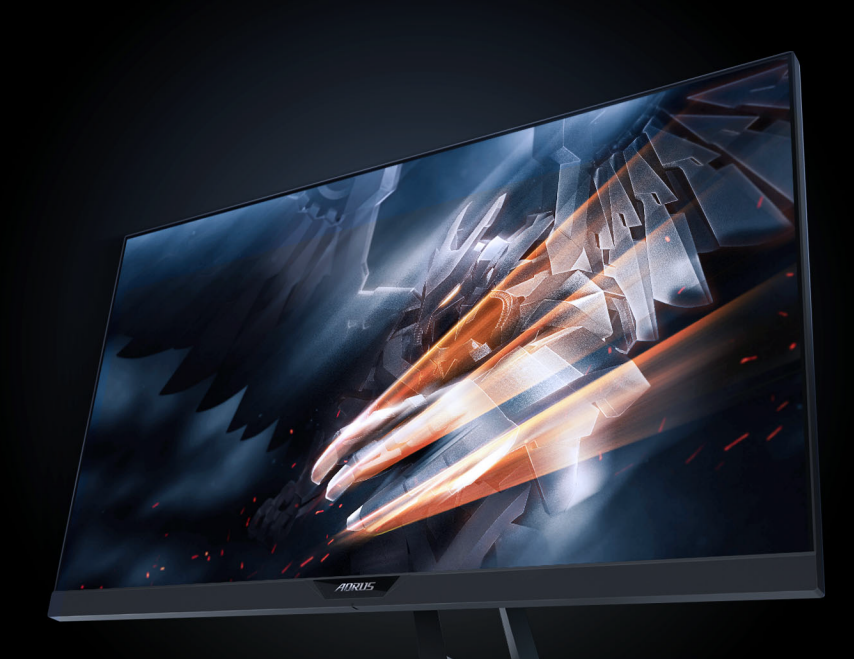

## AD27QD 游戏显示器 用户指南

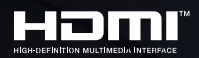

GIGABYTE

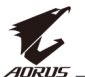

### 版权所有

© 2018 GIGA-BYTE TECHNOLOGY CO., LTD. 保留所有权利。 本手册中提及的商标均由其各自所有者合法注册。

#### 免责声明

本手册中的信息受版权法保护,属于 GIGABYTE 的财产。 GIGABYTE 可能会对本手册中的规格和功能进行更改,恕不另行通 知。

未经 GIGABYTE 事先书面许可,不得以任何形式或任何方式翻印、复制、翻译、传播或发布本手册的任何部分。

- 为了更好地使用这款显示器,请仔细阅读《用户指南》。
- 如需了解更多信息,请访问我们的网站: https://www.gigabyte.com

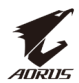

## 安全信息

#### 监管声明

#### 联邦通信委员会声明

本设备符合 FCC 规则第 15 部分的要求。其操作符合以下两项条件:

- 此设备不会产生有害干扰,并且
- 此设备必须可以承受任何接收到的干扰,包括可能导致不正常操 作的干扰。

此设备经检测,符合 FCC 规则第 15 部分中关于 B 级数字设备的限制 规定。这些限制旨在为居民区安装提供防止有害干扰的合理保护。 本设备会产生、使用并且辐射无线电波,如果不按照制造商的说明 进行安装和使用,可能会对无线电通讯产生有害干扰。但是,不能 保证在特定安装条件下不会出现干扰。如果本设备对无线电或电视 接收造成了有害干扰(可通过关闭和打开设备电源来确定),建议 用户采取以下一项或多项措施来消除干扰:

- 调节接收天线的方向或位置。
- 增大设备与接收器之间的距离。
- 将此设备和接收设备连接到不同电路的电源插座上。
- 向代理商或有经验的无线电/电视技术人员咨询以获得帮助。

#### 加拿大通信部声明

此数字设备未超过加拿大通信部无线电干扰条例中规定的数字设备 无线电噪声发射 B 级限制。

此 B 级数字设备符合加拿大 ICES-003 的要求。

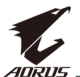

#### 欧洲共同体有害物质限制指令声明

GIGABYTE 产品未添加有害物质,不会造成危害(镉、铅、汞、六 价铬、多溴二苯醚和多溴联苯)。部件和组件经过仔细甄选,符合 RoHS 要求。此外,GIGABYTE 仍继续致力于开发出不含国际上禁用的 有毒化学物质的产品。

#### 欧洲共同体废旧电子电气设备 (WEEE) 指令声明

GIGABYTE 将履行 2012/19/EU WEEE(废弃电气和电子设备)指令解 读的国家法律。WEEE 指令规定了电动和电子设备及其组件的处理、 收集、回收和处置方法。按照指令声明,废旧设备必须进行标记、 单独收集并正确处置。

#### WEEE 符号声明

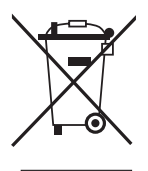

下图所示的符号贴于产品或其包装上,指示该产品不得 与其它废弃物一同处理。设备应送至废品回收中心启动 处理、收集、回收和处置程序。

如需获取更多关于回收废弃设备进行循环利用的机构所在地信息, 请联系您当地的政府部门、家庭废物处理服务机构或您购买该产品 的地点,以了解环保回收的详细信息。

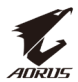

### 安全注意事项

使用显示器之前,请仔细阅读以下安全注意事项。

- 仅使用随显示器提供的附件或制造商推荐的附件。
- 请将产品的塑料包装袋放置在儿童够不到的位置。
- 将显示器连接到电源插座之前,请确保电源线的额定电压与您所 在国家/地区的电源规格兼容。
- 电源线插头必须连接到正确接线的接地电源插座。
- 请勿用湿手触摸插头,否则容易触电。
- 将显示器放在稳定通风处。
- 请勿将显示器放置在任何热源附近,如电热器或直射的阳光。
- 显示器上的孔或开口用于通风。不得用任何物体遮盖或堵塞通风 孔。
- 请勿在靠近水、饮料或任何液体的地方使用显示器。否则可能会 导致触电或显示器损坏。
- 清洁前,务必从电源插座上拔下显示器的电源插头。
- 由于屏幕表面容易划伤,请避免用任何坚硬或尖锐的物体接触表面。
- 使用柔软的无绒布擦拭屏幕,不要使用纸巾。如果需要,可使用 玻璃清洁剂清洁显示器。但是,切勿将清洁剂直接喷在屏幕上。
- 如果长时间不使用显示器,请断开电源线。
- 请勿尝试自行拆卸或维修显示器。

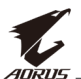

#### 中国大陆 RoHS

| 本产品有害物质名称及含重标识如 | 下表: |
|-----------------|-----|
|-----------------|-----|

|                 | 有害物质  |       |       |               |               |                 |  |  |  |  |
|-----------------|-------|-------|-------|---------------|---------------|-----------------|--|--|--|--|
| 部件名称            | 铅(Pb) | 汞(Hg) | 镉(Cd) | 六价铬<br>Cr(VI) | 多溴联苯<br>(PBB) | 多溴二苯醚<br>(PBDE) |  |  |  |  |
| 印刷电路板<br>及其电子组件 | ×     | 0     | 0     | 0             | 0             | 0               |  |  |  |  |
| 液晶模块            | ×     | 0     | 0     | 0             | 0             | 0               |  |  |  |  |
| 外壳              | 0     | 0     | 0     | 0             | 0             | 0               |  |  |  |  |
| 外部信号连<br>接头及线材  | ×     | 0     | 0     | 0             | 0             | 0               |  |  |  |  |

本表格依据 SJ/T 11364 的规定编制。

○: 表示该有毒有害物质在该部件所有均质材料中的含量均在GB/T 26572的规定的限量要求以下。

×: 表示该有毒有害物质至少在该部件的某一均质材料中的含量超出GB/T 26572的规定的限量要求; 然该部件仍符合欧盟指令2011/65/EU的规范。

(备注:此产品所标示之环保使用期限,系指在一般正常使用条件下。)

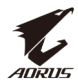

## 目录

| 安全信息            |
|-----------------|
| 监管声明            |
| 安全注意事项          |
| 简介              |
| 开箱              |
| 物品清单            |
| 产品概述10          |
| 开始使用12          |
| 安装显示器底座12       |
| 调整视角14          |
| 安装壁挂装配架(可选)16   |
| 连接线缆18          |
| 使用设备19          |
| 打开/关闭电源19       |
| 整理线缆            |
| 用户舒适度建议         |
| 选择输入源27         |
| 操作              |
| 快捷菜单22          |
| 配置设备设置          |
| 附录              |
| 规格37            |
| 支持的时序列表         |
| 故障排除            |
| 基本保养40          |
| USB充电注意事项40     |
| GIGABYTE 服务信息40 |

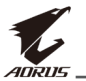

## 简介

## 开箱

- 1. 打开包装箱的上盖。然后观察贴在内盖上的开箱标签。
- 2. 确保箱子方向正确,小心地将箱子放在稳定的表面上。

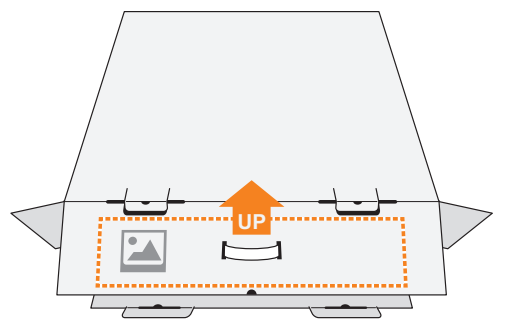

3. 打开内盖。

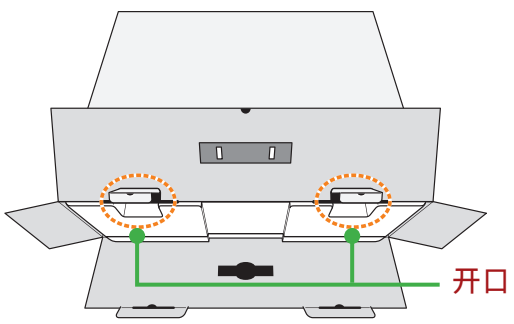

4. (通过开口)抓住EPS包材,将其从箱子中拉出。

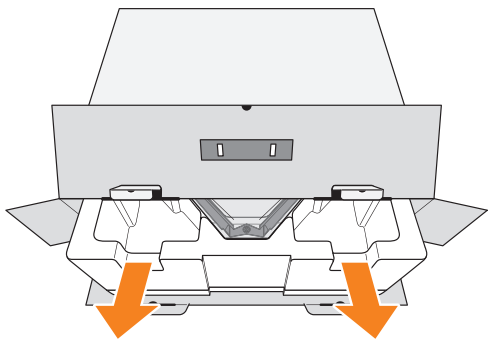

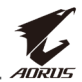

#### 5. 从上部 EPS包材中取出配件。

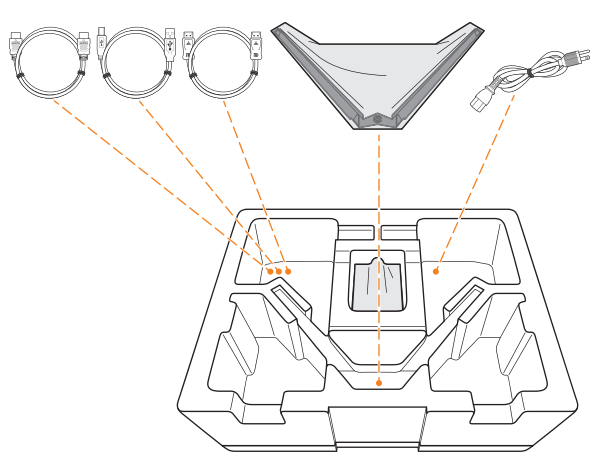

6. 取下上部 EPS包材。然后即可从下部 EPS包材中取出显示器。

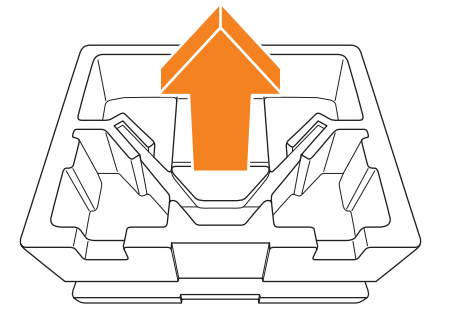

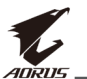

## 物品清单

包装箱内随附以下物品。如有缺失,请联系您当地的经销商。

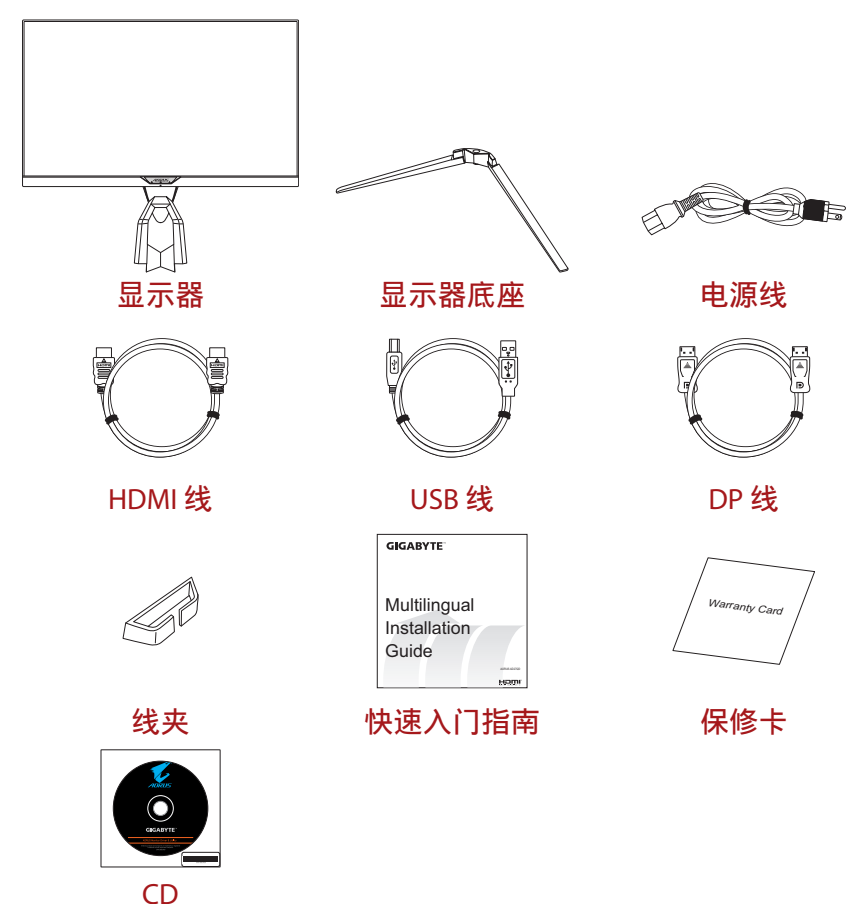

注:请保留包装箱和包装材料,以备将来运输时使用。

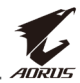

## 产品概述

正面概览

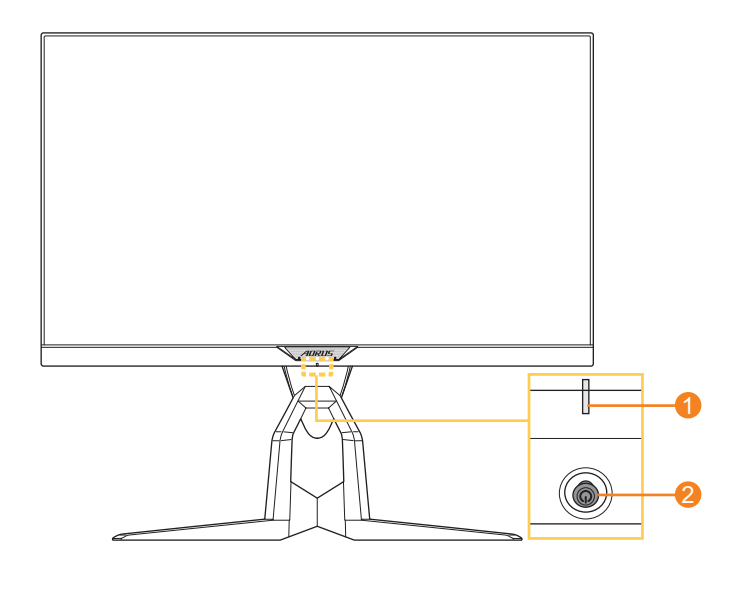

1 电源 LED

2 控制按钮

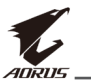

#### 背面概览

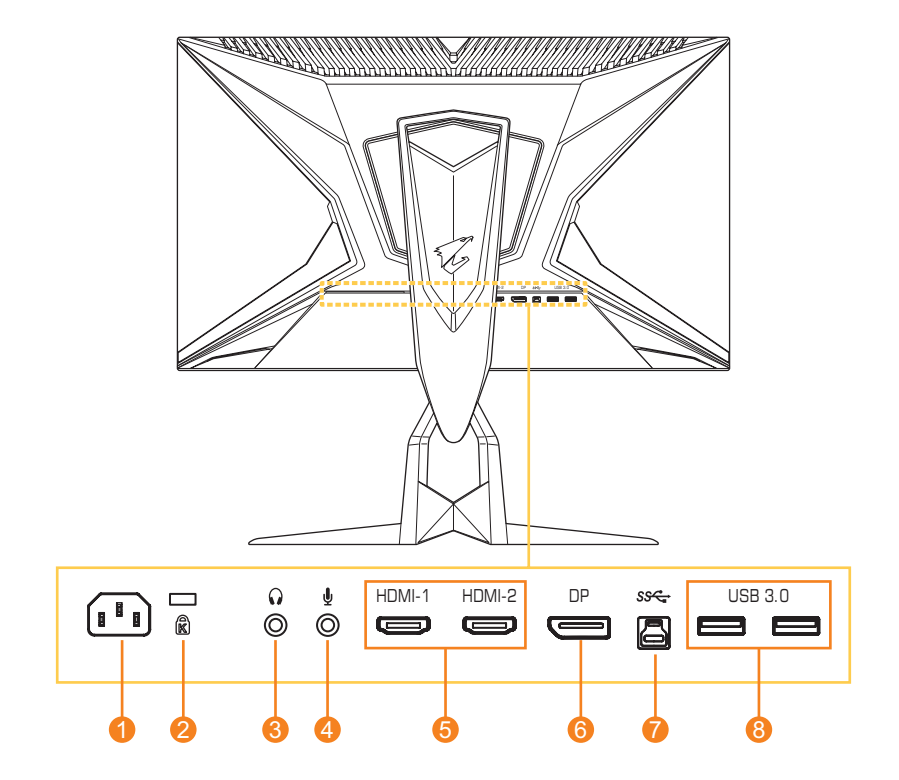

- AC输入插孔 1
- 2 Kensington锁
- 3 耳机插孔
- 麦克风插孔 4

- HDMI 端口 (x2) 5
- 6
- DisplayPort USB 上行端口 7
- USB 3.0 端口 (x2) 8

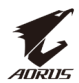

## 开始使用

### 安装显示器底座

- 将显示器屏幕朝下放在平坦的表面上。
   注:我们建议您在桌面上铺上软布,以免损坏显示器。
- 将显示器底座与支撑臂下方的螺丝柱对齐。然后将底座连接到支 撑臂上。

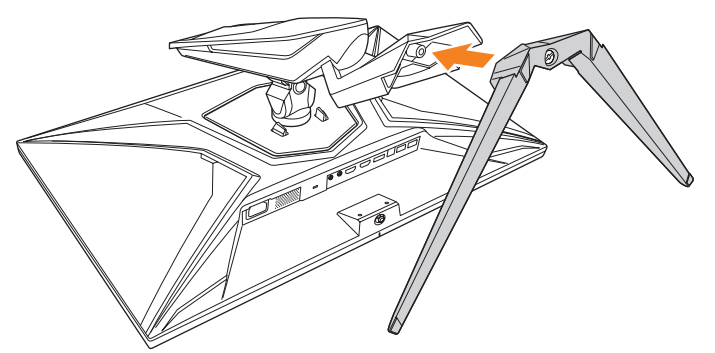

3. 拧紧螺丝,将显示器底座固定到位。

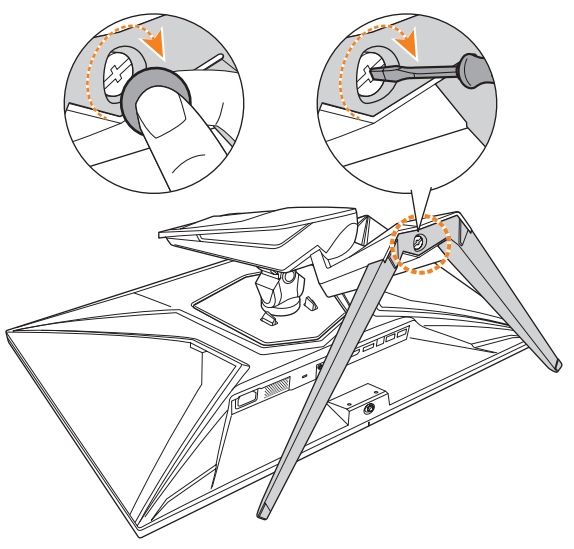

注: 您可以使用硬币或小平头螺丝刀拧紧螺丝。

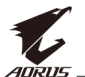

 将显示器竖起,再将其放到桌面上。然后将屏幕放下,让安全板 自动从插槽中松开。

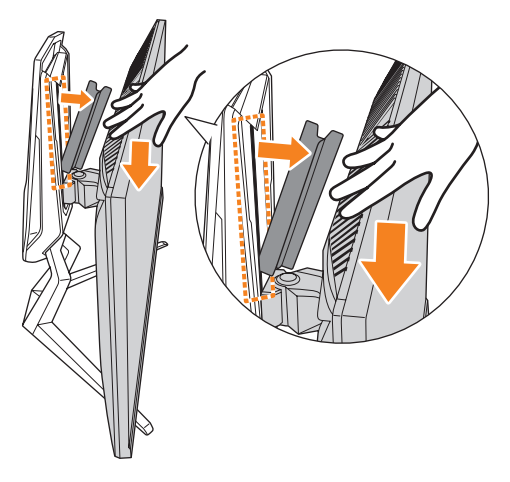

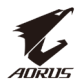

#### 调整视角

注:握住显示器底座,确保在进行调整时屏幕不会翻倒。

#### 调整倾斜角度

将屏幕向前或向后倾斜至所需的视角(-5°至 21°)。

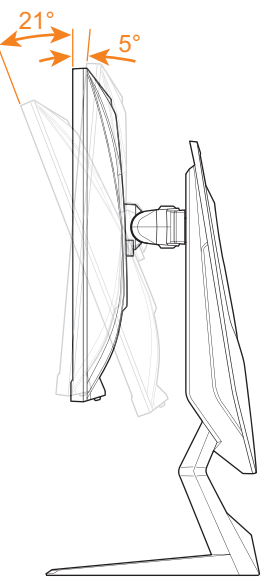

#### 调整旋转角度

将屏幕向左或向右旋转,以获得所需的视角(20°)。

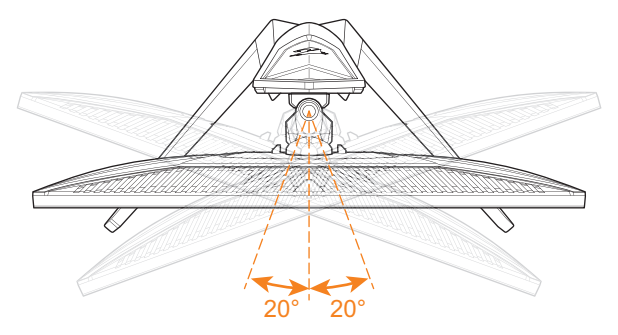

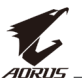

#### 调整屏幕方向

1. 将屏幕提升至最高位置(130 mm)。

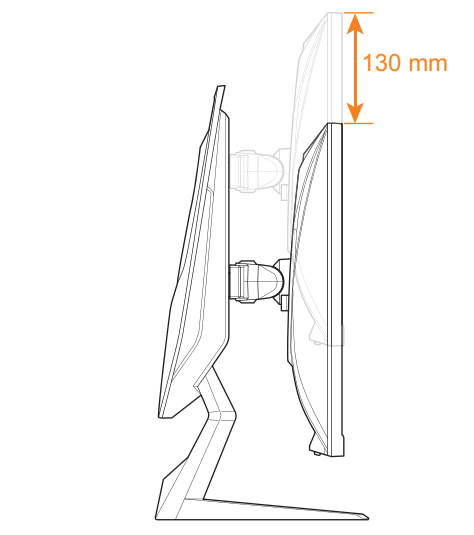

**注:** 在调整高度之前,请确保已从支撑臂上卸下安全板。 2. 将显示器(顺时针 90°)旋转至垂直方向。

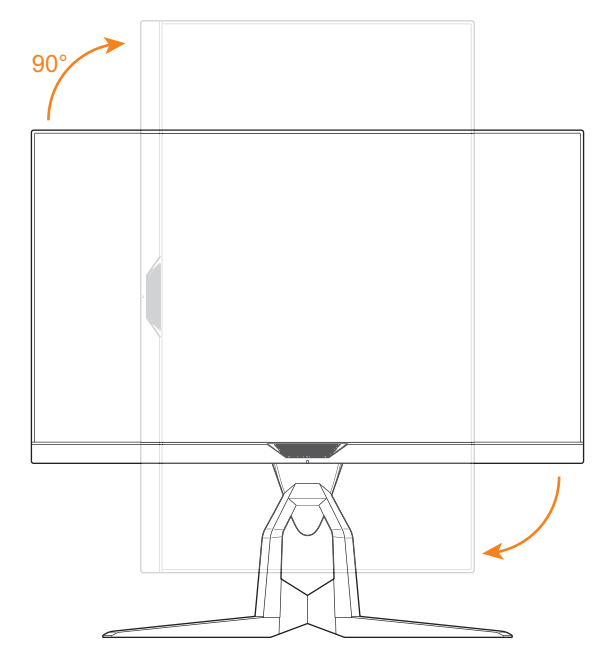

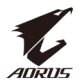

### 安装壁挂装配架(可选)

仅使用制造商推荐的 100 x 100 mm 壁挂套件。

- 1. 将显示器屏幕朝下放在平坦的表面上。
  - 注:我们建议您在桌面上铺上软布,以免损坏显示器。
- 2. 向内推动锁定夹,将支撑臂从显示器上卸下。

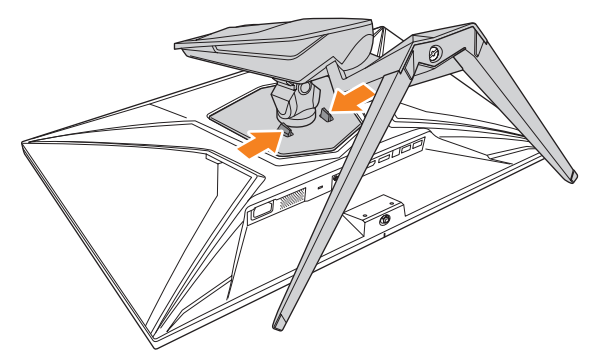

3. 轻轻拉下支撑臂,以松开挂钩。然后取下支撑臂。

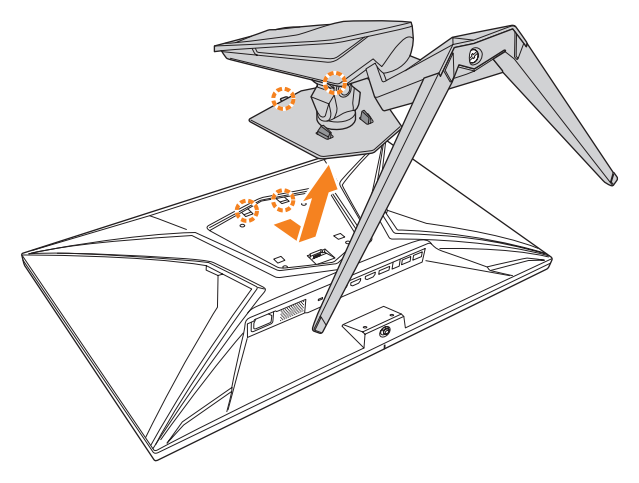

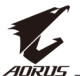

 将装配架连接到显示器背面的壁挂架螺丝孔中。然后用螺丝将装 配架固定到位。

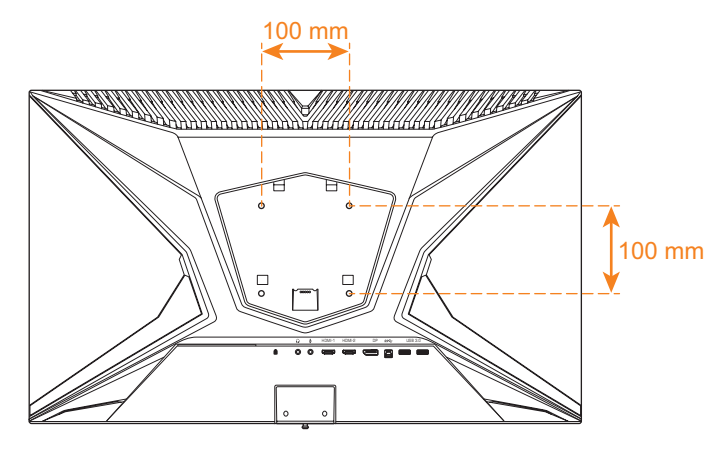

**注**: 要将显示器安装在墙壁上,请参阅壁挂装配架套件中包含的安装 指南。

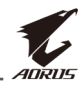

#### 连接线缆

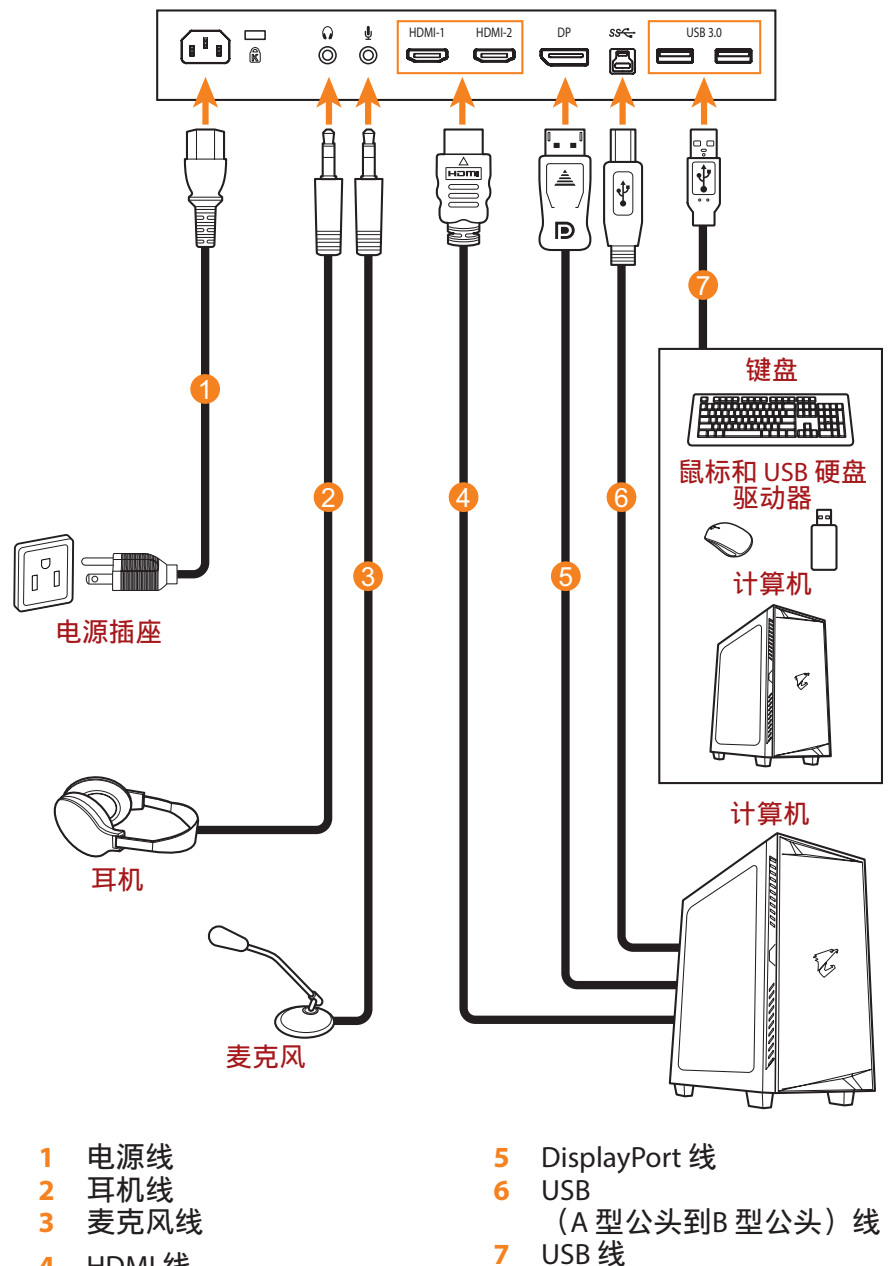

HDMI 线 4

- 19 -

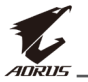

## 使用设备

## 打开/关闭电源

#### 开机

- 1. 将电源线的一端连接到显示器背面的AC输入插孔。
- 2. 将电源线的另一端连接到电源插座。
- 按控制按钮打开显示器的电源。电源 LED 显示白色,表示显示器 已准备就绪。

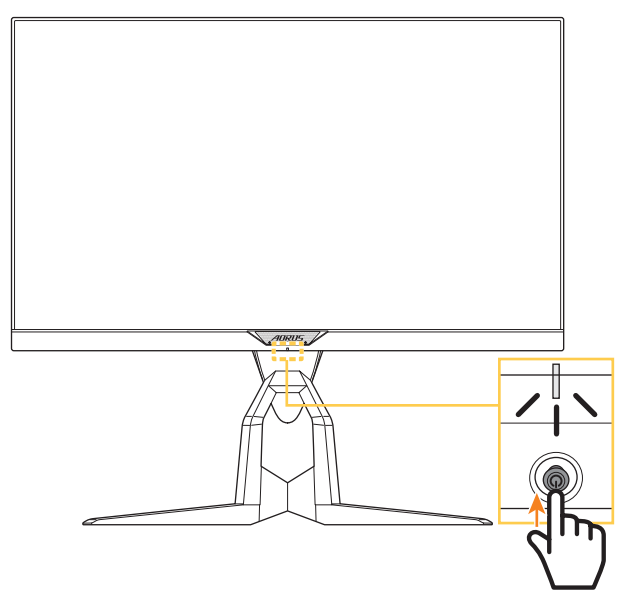

注:如果打开显示器后电源 LED 仍然没有亮起,请检查设置菜单中的 LED 指示灯设置。请参见第 35 页。

#### 关机

按住<mark>控制</mark>按钮2秒关闭显示器的电源。

注:当屏幕上出现主选单时,还可以通过向下移动控制按钮来关闭显示器 (��)。请参见第 25 页。

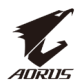

#### 整理线缆

- 1. 将线缆夹与显示器背面的线缆夹孔对齐。
- 2. 牢牢按下线缆夹,直至其完全到位。然后将连接的线缆穿过夹子。

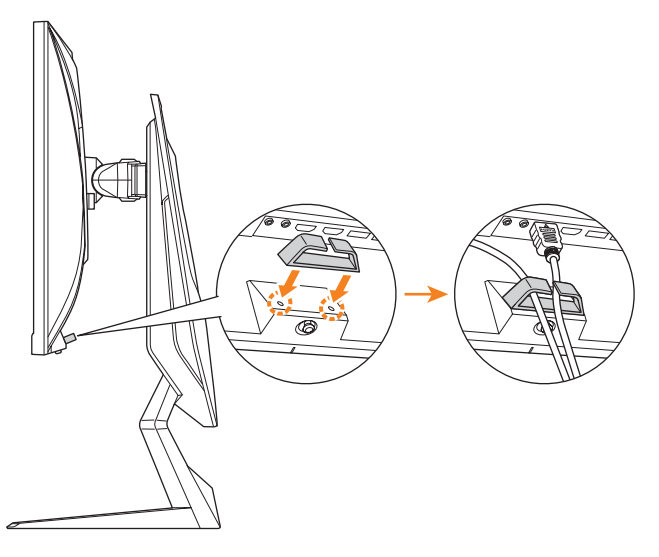

## 用户舒适度建议

以下是一些关于如何舒适观看显示器的提示:

- 显示器的最佳观看距离范围从大约 510 mm 到 760 mm (20" 到 30")。
- 一般准则是在您保持舒适坐姿时将显示器放置在屏幕顶部与您的 视线高度持平或略低的高度。
- 针对您所从事的工作类型使用适当的照明。
- · 每半小时定时并多次休息(至少10分钟)。
- 确保定期将目光从显示器屏幕上移开,在休息期间注视远处的物体至少 20 秒。
- 眼保健操有助于减轻眼睛疲劳。经常重复这些动作:(1)向上和向 下看(2)缓慢地转动眼球(3)斜着移动眼球。

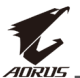

## 选择输入源

- 向右移动控制按钮 (()) 进入 输入选择菜单。
- 向上/向下移动控制按钮(<>>) 以选择所需的输入源。然后按 控制按钮进行确认。

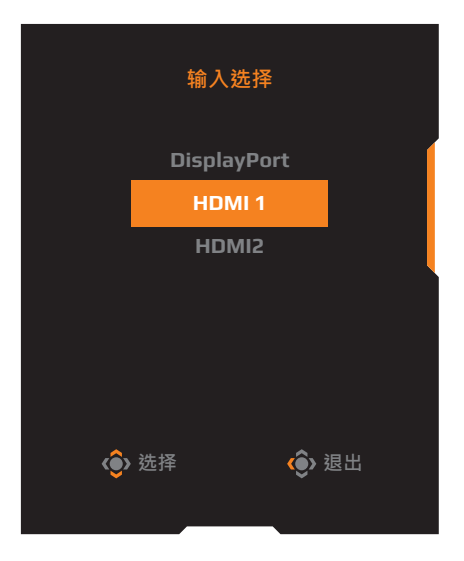

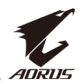

## 操作

#### 快捷菜单

#### 热键

默认情况下,已为<mark>控制</mark>按钮分配了特定功能。 注:要更改预设热键功能,请参阅第 35 页上的"快速键设定"部分。

要访问热键功能,请执行以下操作:

#### 向上移动控制按钮 (<) 进入黑平衡菜单。</li>

向上/向下移动控制按钮 (④) 以调整设置,然后按 控制按钮进行确认。

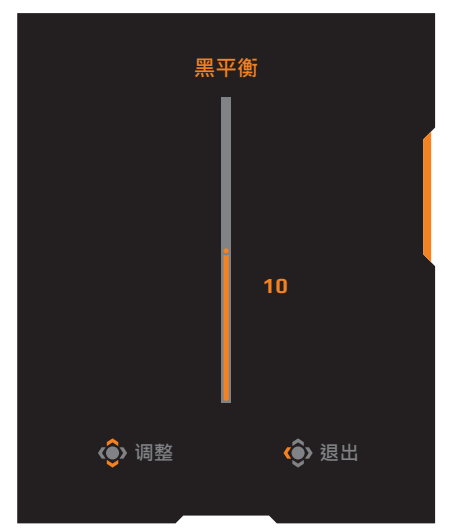

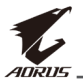

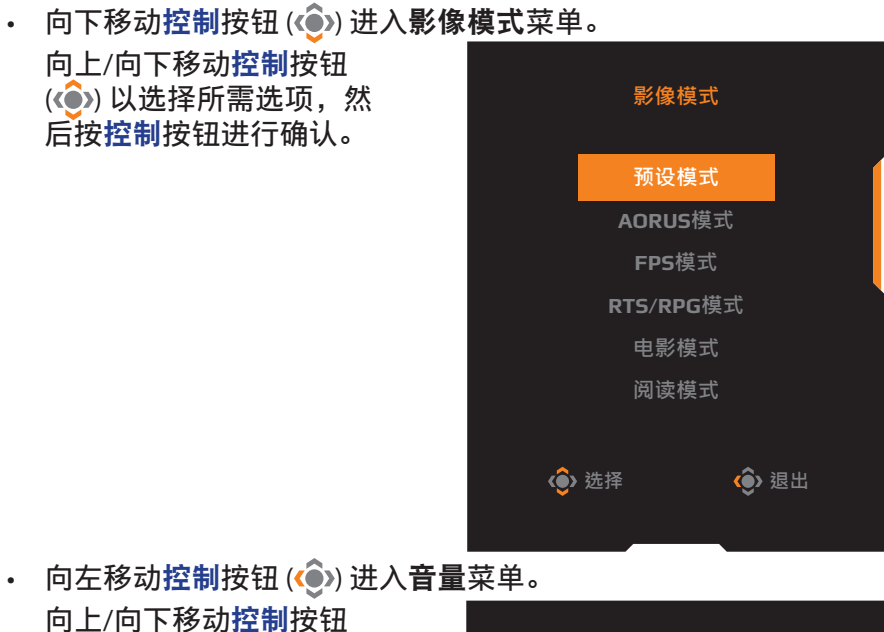

问上/问下移动控制按钮 (()) 以调节耳机音量级 别,然后按控制按钮进行 确认。

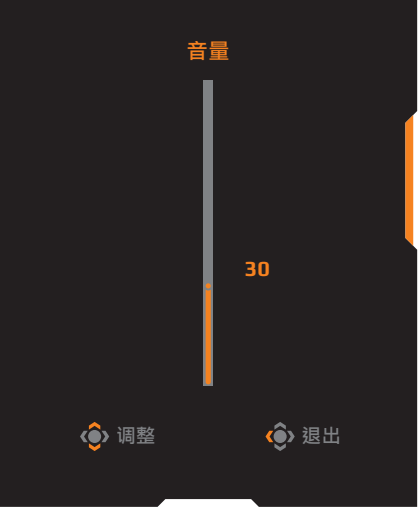

- 向右移动 控制按钮 () 进入输入选择菜单。请参见"选择输入 源"部分。
- 注:要关闭菜单,向左移动控制按钮(④)。

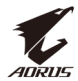

### 功能键指南

按控制按钮显示主选单。

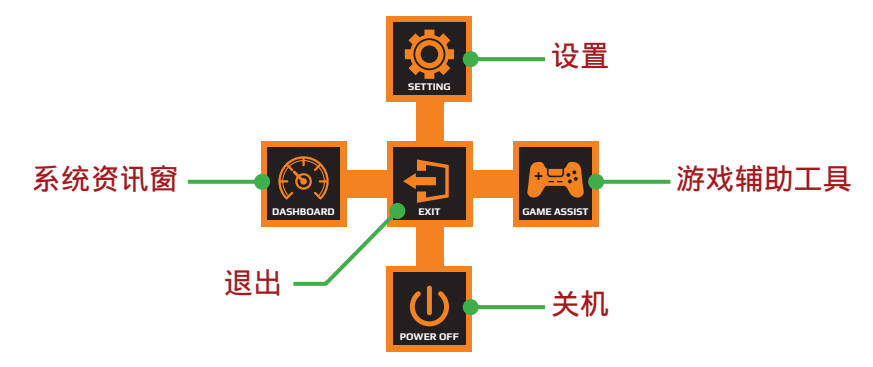

然后使用控制按钮选择所需的功能并配置相关设置。

#### <u>系统资讯窗</u>

当屏幕上出现**主选单**时,向左移动<mark>控制</mark>按钮 (��) 进入**系统资讯窗**菜 单。

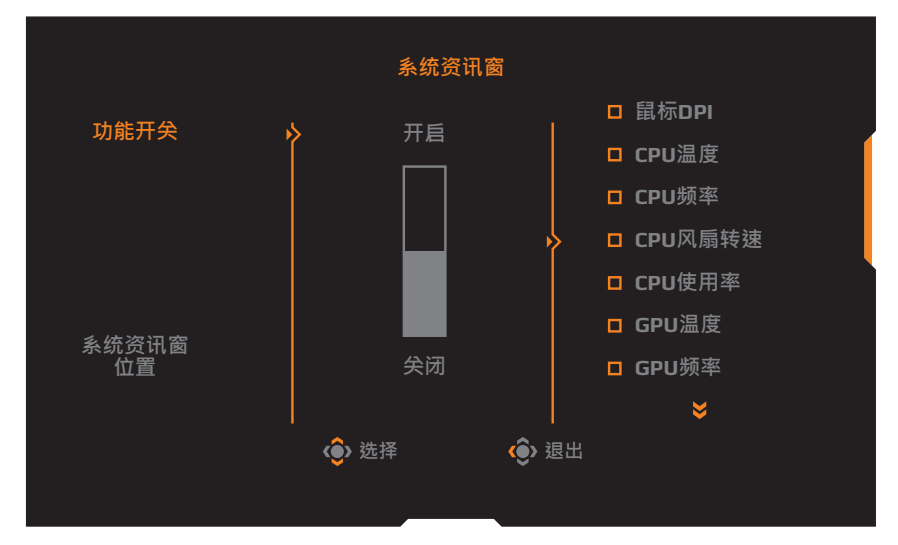

- **功能开关:** 启用/禁用功能。启用后,您可以选择要在屏幕上显示 的所需选项。
- 系统资讯窗位置: 设定在屏幕上显示系统资讯窗信息的位置。

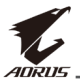

系统资讯窗配置完成后,它将通过 USB 端口将系统数据传输到SOC, 并在屏幕上显示所选功能的值。

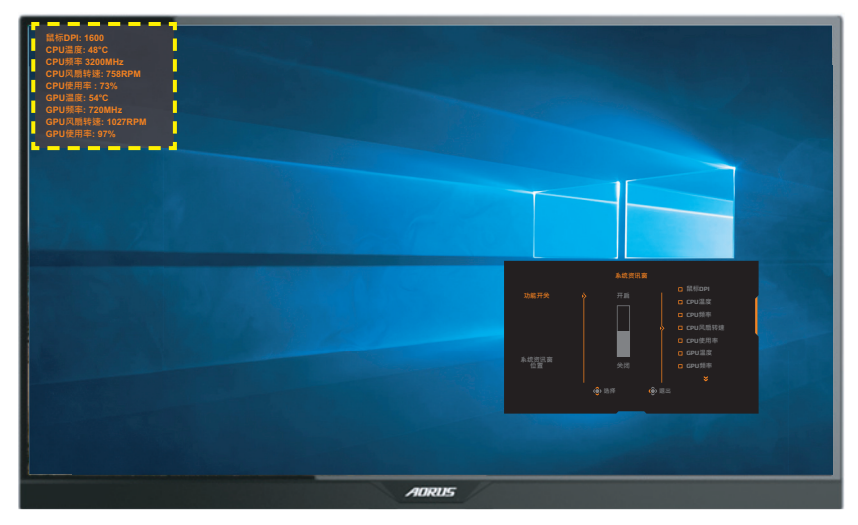

注:确保 USB 线正确连接到显示器的 USB 上行端口和计算机的 USB 端口。

#### 游戏辅助工具

当屏幕上出现**主选单**时,向右移动<mark>控制</mark>按钮 (🏟) 进入**游戏辅助工具** 菜单。

| 游戏辅助工具     |       |      |  |  |  |
|------------|-------|------|--|--|--|
| AORUS情报    | 游戏计时器 | 关闭   |  |  |  |
|            | 游戏计数器 | 正数计时 |  |  |  |
| 准心辅助       | 更新频率  | 倒数计时 |  |  |  |
|            | 情报位置  |      |  |  |  |
| 屏幕拼接<br>辅助 |       |      |  |  |  |
|            |       | � 退出 |  |  |  |
|            |       |      |  |  |  |

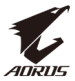

- AORUS 情报: 配置 FPS(第一人称射击)游戏相关设置。
  - √ 选择游戏计时器以选择倒数计时器模式。要禁用此功能,请设置为关闭。
  - √ 选择**游戏计数器或更新频率**以启用/禁用游戏计数器或实时更 新频率设置。
  - √ 选择情报位置以指定在屏幕上显示信息的位置。

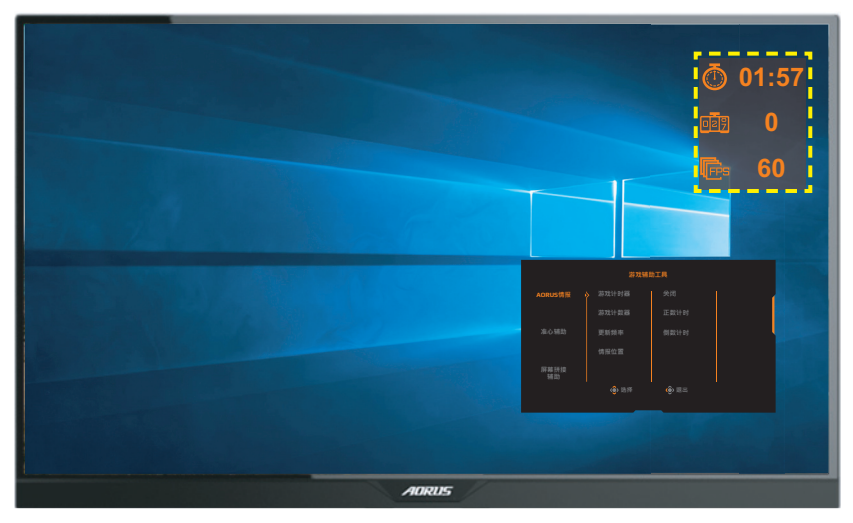

- 准心辅助:选择所需的十字准线类型,以适合您的游戏环境。它 会使瞄准更容易。
- **屏幕拼接辅助**: 启用此功能后,会在屏幕四边显示对齐线,为您 提供方便的工具,让您可以完美排列多台显示器。

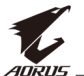

## 配置设备设置

当屏幕上出现**主选单**时,向上移动控制按钮 ( 🍥 ) 进入设置菜单。 注:使用控制按钮浏览菜单并进行调整。

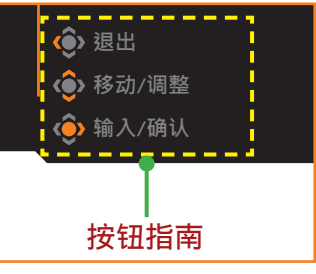

#### 游戏功能

配置游戏相关设置。

| 分辨率 / 黑平<br>2560x1440 / 10 | 鲄 | │ AORUS 模糊修正 │ |   | 反应时间<br>平衡 | 更新频率<br>60 HZ   / | / FreeSync<br>开启 |   |
|----------------------------|---|----------------|---|------------|-------------------|------------------|---|
|                            |   |                |   |            | 影像模               | 式 预设模            | 式 |
| 🞮 游戏功能                     | Þ | AORUS 模糊修正     | þ | 开启         |                   |                  |   |
| 🔄 图像功能                     |   | 黑平衡            |   | 关闭         |                   |                  | 1 |
| 🕣 显示功能                     |   | 超级分辨率          |   |            |                   |                  |   |
| 🖻 РІР/РВР                  |   | 低蓝光            |   |            |                   |                  |   |
| 🙆 系统功能                     |   | 显示模式           |   |            |                   |                  |   |
| () 清除所有设定值                 |   | 反应时间           |   |            |                   |                  |   |
|                            |   | FreeSync       |   |            | <b>@</b> > 退      |                  |   |
|                            |   |                |   |            | 📀 移               | 动/调整             |   |
| <i>To A</i> URUS           |   |                |   |            | () 箱              | 入/确认             |   |

| 项目            | 说明                                      |
|---------------|-----------------------------------------|
| AORUS<br>模糊修正 | 启用此功能后,可以减少快速移动游戏中的运动模<br>糊。            |
|               | 注:此功能在以下情况下不可用:<br>- 频率设定更低于 75Hz 的情况下。 |
|               | - FreeSync、PIP 或 PBP 功能已激活的情况下。         |

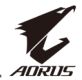

| 项目       | 说明                                                                                                    |
|----------|----------------------------------------------------------------------------------------------------|
| 黑平衡      | 调整黑色区域的亮度。                                                                                                    |
| 超级分辨率    | 锐化低分辨率图像。                                                                                                    |
| 低蓝光      | 减少屏幕的蓝光发射量。<br>• 0级:无变化。<br>• 1~10级:级数越高,滤掉的蓝光越多。<br>注:10级为最佳设置。它兼容TUV低蓝光认证。                                                                                                    |
| 显示模式     | <ul> <li>选择屏幕的宽高比。</li> <li>全屏幕:放大输入图像以填充屏幕。适用于 16:9 宽高比的图像。</li> <li>原比例:显示没有几何失真的输入图像,尽可能填充屏幕。</li> <li>1:1:以原始分辨率显示输入图像,无缩放。</li> <li>22"W(16:10):按照宽高比 16:10 的 22"W显示器的模式显示输入图像。</li> <li>23"W(16:9):按照宽高比 16:9 的 23"W显示器的模式显示输入图像。</li> <li>23.6"W(16:9):按照宽高比 16:9 的 23.6"W显示器的模式显示输入图像。</li> <li>24"W(16:9):按照宽高比 16:9 的 24"W显示器的模式显示输入图像。</li> <li>24"W(16:9):按照宽高比 16:9 的 24"W显示器的模式显示输入图像。</li> <li>24"W(16:9):按照宽高比 16:9 的 24"W显示器的模式显示输入图像。</li> </ul> |
| 反应时间     | 改善 LCD 显示器的反应时间。                                                                                                    |
| FreeSync |                                                                                                    |

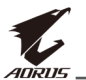

## 图像功能

配置图像相关设置。

| HDR / 亮<br>关闭 / 8                                                                                              | 度 / 对比 / 锐利度 / Gamma / 色温<br>0 / 50 / 5 / Gamma 3 / 标准                                                                                                    |
|----------------------------------------------------------------------------------------------------|----------------------------------------------------------------------------------------------------|
| <ul> <li>一 游戏功能</li> <li>図像功能</li> <li>③ 显示功能</li> <li>① PIP/PBP</li> <li>④ 系统功能</li> <li>① 清除所有设定值</li> </ul> | 影像模式       预设模式         影像模式       预设模式         亮度       AORUS模式         对比       FPS模式         色彩自然饱和度       RTS/RPG模式         锐利度       电影模式         Gamma       阅读模式         6溫       sRGB模式         ◆       狙出         ◆       移动/调整         ◆       输入/确认                                                    |
| 项目                                                                                                    | 说明                                                                                                    |
| 影像模式                                                                                                    | <ul> <li>选择预设影像模式。</li> <li>预设模式:适合编辑文档或浏览网站。</li> <li>AORUS模式:适合玩 AORUS GAMER 游戏。</li> <li>FPS模式:适合玩 FPS(第一人称射击)游戏。</li> <li>RTS/RPG模式:适合玩 RTS(实时战略)或 RPG<br/>(角色扮演游戏)游戏。</li> <li>电影模式:适合看电影。</li> <li>阅读模式:适合看电影。</li> <li>阅读模式:适合查看计算机上的照片和图形。</li> <li>个人设定1:自定义影像模式设置。</li> <li>个人设定2:自定义影像模式设置。</li> </ul> |
| 亮度                                                                                                    | 调整图像亮度。                                                                                                    |
| 对比度                                                                                                    | 调整图像对比度。                                                                                                    |
| 色彩<br>自然饱和度                                                                                                    | 调整更柔和的色彩的强度。                                                                                                    |
| 锐利度                                                                                                    | 调整图像清晰度。                                                                                                    |
| Gamma                                                                                                    | 调整明亮度的中间值。                                                                                                    |

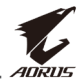

| 项目     | 说明                                                                            |
|--------|-------------------------------------------------------------------------------|
| 色温     | 选择色温。<br><b>注:</b> 选择 <b>用户自订</b> 可根据您的喜好调整红色(R)、绿色 (G)<br>或蓝色 (B) 水平,以自定义色温。 |
| 动态对比度  | 调整图像的黑色水平,以获得最佳对比度。                                                           |
| 图像设定预览 | 将屏幕分成两半(2 窗口)。<br><b>预设模式</b> 的图像现在左侧窗口中,指定模式的图像<br>出现在右侧窗口中。                 |
| 恢复影像设定 | 将所有 <b>图像功能</b> 设定恢复为默认设定。                                                    |

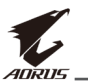

### 显示功能

配置与显示屏相关的设置。

| HDR<br>关闭 |         | 亮度<br>80         |           | 对比<br>50     |          | 锐利度<br>5  |      | Gamma<br>Gamma 3 |         | 色温<br>标准 |
|-----------|---------|------------------|-----------|--------------|----------|-----------|------|------------------|---------|----------|
|           | 游戏功能    |                  | 输入选       | 择            | Ŷ        | DisplayPo | ort  | -<br>-<br>-      | 修模式     | 预设模式     |
|           | 图像功能    |                  | HDMI      | RGB 信号范      | 围        | HDMI 1    |      |                  |         | Í        |
| 3         | 显示功能    |                  | Overs     |              |          | HDMI 2    |      |                  |         |          |
|           | PIP/PBP |                  |           |              |          |           |      |                  |         |          |
| Ø         | 系统功能    |                  |           |              |          |           |      |                  |         |          |
| $\odot$   | 清除所有设   | 定值               |           |              |          |           |      |                  |         | <b>_</b> |
|           |         |                  |           |              |          |           |      | <                | 退出      |          |
| T.        | AORUS   |                  |           |              |          |           |      | <b></b>          | ●> 移动/调 | 整        |
|           |         |                  |           |              |          |           |      | Ý                | ▶ 输入/确  | 认        |
| 项目        |         | 说明               |           |              |          |           |      |                  |         |          |
|           | 17      | 14L 17           |           | `TT          |          |           |      |                  |         |          |
| 输入选       | 择       | 选择               | 输入        | 、源。          |          |           |      |                  |         |          |
| HDMI F    | RGB     | 选择               | 适当        | 的 RGE        | 3 范围     | 设置す       | tils | 显示器              | 自动检     | 测。       |
| 信号范       | 围       | 注:               | 此选        | 项仅适用         | ┨<br>于 H | DMI 输.    | λ.   |                  |         |          |
| Oversc    | an      | 启<br>居<br>唐<br>原 | 此功<br> 最外 | 」能时,<br>·边缘。 | 它会       | 略微放       | (大新  | 俞入图              | 象,以     | 隐藏图      |

注:此选项仅适用于 HDMI 输入。

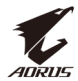

#### PIP/PBP

配置多画面相关设置。

| HDR<br>关闭                                                                                                    | 亮度 / 对比 / 锐利度 / Gamma / 色温<br>80 / 50 / 5 / Gamma 3 / 标准                                                                                                    |
|----------------------------------------------------------------------------------------------------|----------------------------------------------------------------------------------------------------|
| <ul> <li>         游戏功能         図 量像功能         ③ 显示功能         IP/PBP         ③ 糸銃功能         ④ 糸銃功能         ④ 糸銃功能         ④ 清除所有设      </li> </ul> | 关闭<br>PIP<br>PBP 定值 定值 第二 第二 第二 第二 ● 第二 ● ● 第二 ● ● 第二 ● ● 第二 ● ● 第二 ● ● < |
| 项目                                                                                                    | 说明                                                                                                    |
| 关闭                                                                                                    | 禁用 PIP/PBP 功能。                                                                                                    |
| PIP                                                                                                    | <ul> <li>将屏幕分成两部分(主窗口和插入窗口)。</li> <li>来源:更改插入窗口的输入源。</li> <li>PIP 尺寸:调整插入窗口大小。</li> <li>位置:移动插入窗口位置。</li> <li>视讯切换:切换两个窗口。</li> <li>音讯切换:选择您想要听到声音的音频源。</li> </ul>                                                                                                    |
| PBP                                                                                                    | 显示 1x1 分屏(左右窗口)。<br>・ 来源:更改右侧窗口的输入源。<br>・ 视讯切换:切换两个窗口。<br>・ 音讯切换:选择您想要听到声音的音频源。                                                                                                    |

注: PIP/PBP 与 HDR 和 FreeSync 功能不兼容。

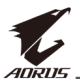

## 系统

### 配置系统相关设置。

| HDR / 亮<br>关闭 / 8                                                                                                    | i腹 / 对比 / 锐利度 / Gamma / 色温<br>0 / 50 / 5 / Gamma 3 / 标准                                                                      |
|----------------------------------------------------------------------------------------------------|----------------------------------------------------------------------------------------------------|
| <ul> <li>         ·  游戏功能         <ul> <li>                   留像功能                  ・</li> <li>                  留像功能                  ・</li> <li></li></ul></li></ul> | RGB灯光     关闭       耳机     模式1       音讯来源     模式2       OSD设定     模式3       快速键设定     其它设定       其它设定     移动/调整       ◆ 输入/确认 |
| 项目                                                                                                    | ·····································                                                                                        |
| RGB灯光                                                                                                    | 启用此功能后,您可以选择显示器背面显示的预设<br>LED 颜色和效果。                                                                                         |
| 耳机                                                                                                    | 配置耳机设置。<br>・ 音量: 调整音量水平。<br>・ 静音: 启用/禁用静音功能。                                                                                 |
| 音讯来源                                                                                                    | 指定音频输入源或让显示器自动检测。<br>注:如果选择 <b>自动检测</b> ,系统将首先检查 USB 线是否已<br>连接。如果已连接,则音频输入源设置为 <b>USB 音效</b><br>芯片。                         |
| OSD设定                                                                                                    | 配置屏幕显示 (OSD) 菜单相关设置。<br>・ 语言:选择 OSD 菜单的可用语言。<br>・ 显示时间:设置 OSD 菜单在屏幕上保留的时间长<br>度。<br>・ OSD 透明度:调整 OSD 菜单透明度。                  |

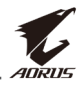

| 项目                   | 说明                                                                                                    |
|----------------------|----------------------------------------------------------------------------------------------------|
| OSD设定<br><i>(继续)</i> | <ul> <li>锁定 OSD: 启用此功能后,不允许进行 OSD 调整。</li> <li>注:要禁用锁定 OSD 功能,请按控制键。当屏幕上显示消息时,选择是以确认。</li> </ul>                                                                                                    |
|                      | 按钮已锁定<br>确认解锁OSD<br>否    是                                                                                                    |
| 快速键设定                | <ul> <li>分配热键的功能。</li> <li>可用选项: AORUS 模糊修正、黑平衡、低蓝光、</li> <li>音量、输入选择、对比度、亮度和影像模式。</li> <li>热键的默认设置如下:</li> <li>⇒ 上(()): 黑平衡</li> <li>⇒ 下(()): 影像模式</li> <li>⇒ 右(()): 輸入</li> <li>⇒ 左(()): 音量</li> </ul> |
| 其它设定                 | <ul> <li>分辨率提醒: 启用此功能后,当显示器切换到另一个输入源时,屏幕上将显示建议分辨率的消息。</li> <li>输入自动切换: 启用此功能后,它会自动切换到可用的输入源。</li> <li>自动关机: 启用此功能后,显示器将在一定时间后自动关闭。</li> </ul>                                                            |

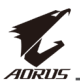

| 项目                  | 说明                                                                                                    |
|---------------------|----------------------------------------------------------------------------------------------------|
| 其它设定<br><i>(继续)</i> | <ul> <li>LED 指示灯: LED 指示灯默认设为开启。</li> <li>         → LED 指示灯关闭:关闭电源 LED。         <ul> <li></li></ul></li></ul>                                               |
|                     | <ul> <li>⇒ LED 指示灯用户友好:待机模式下,电源 LED 显示橙色。</li> <li>⇒ 电源关闭时,电源 LED 仍保持关闭。</li> <li>• DisplayPort 版本:将 DisplayPort 版本设为 1.1、<br/>1.2 或 1.2+HDR。</li> </ul>     |
|                     | <ul> <li>注:</li> <li>• 要为 DP 端口启用 HDR 效果,可能需要将<br/>DisplayPort 版本设为 1.2+HDR 并在显卡中启用 10<br/>位颜色输出。</li> <li>• 请务必根据显卡支持的 DisplayPort 版本配置此<br/>选项。</li> </ul> |

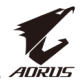

## 清除所有设定值

将显示器恢复为出厂默认设置。

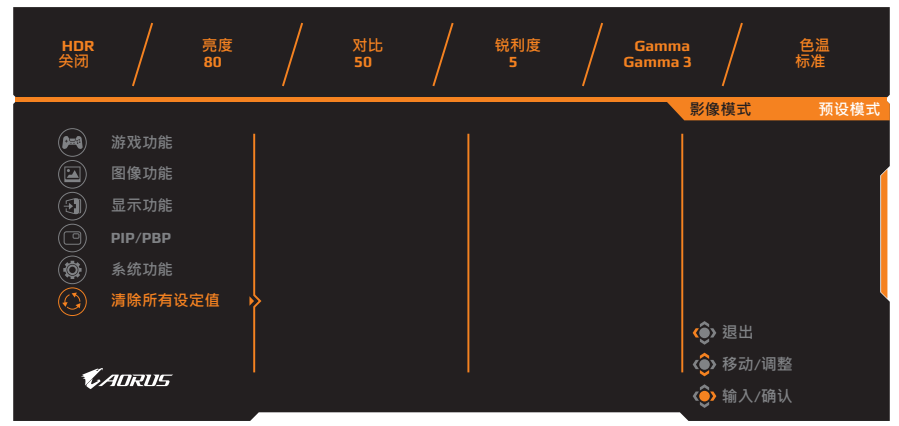

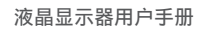

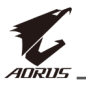

# 附录

## 规格

| 项目        | 规格                                                                                                    |  |
|-----------|----------------------------------------------------------------------------------------------------|--|
| 面板尺寸      | 27 英寸                                                                                                    |  |
| 宽高比       | 16:9                                                                                                    |  |
| 分辨率       | 2560 x 1440                                                                                                    |  |
| 更新频率      | 144Hz                                                                                                    |  |
| LED 寿命    | 30000 小时(最小)                                                                                                    |  |
| 像素点距      | 0.233 x 0.233                                                                                                    |  |
| 响应时间      | 1 ms (MPRT)                                                                                                    |  |
| 亮度        | 350 尼特(典型值)/ 280 尼特(最小值)                                                                                                    |  |
| 对比度       | 1000:1(典型值)                                                                                                    |  |
| 动态对比度     | 12M:1(典型值)                                                                                                    |  |
| 色深        | 1.073G                                                                                                    |  |
| 有效显示面积    | 596.736 (H) x 335.664 (V)                                                                                                    |  |
| 视角        | 178°(H) /178°(V)                                                                                                    |  |
| 频率        | 30~144Hz                                                                                                    |  |
| 输入/输出端口   | <ul> <li>2x HDMI 2.0</li> <li>1x DP 1.2</li> <li>1x 耳机端口</li> <li>1x 麦克风端口</li> <li>2x USB 3.0端口</li> <li>(下行)</li> <li>1x USB 上行端口</li> </ul> |  |
| 电源        | AC 100 ~ 240V at 50/60Hz                                                                                                    |  |
| 功耗        | <ul> <li>・ 开: 75W(最大)</li> <li>・ 待机: 0.5W</li> <li>・ 关: 0.3W</li> </ul>                                                                        |  |
| 尺寸(宽x高x厚) | 614.9 x 484.7 x 236.9 mm(带支撑臂)                                                                                                    |  |
| 重量        | 8.0 kg(净重)                                                                                                    |  |

注: 规格若变更恕不另行通知。

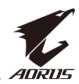

## 支持的时序列表

| 时序表                 | HDMI 2.0     | DisplayPort 1.2 |
|---------------------|--------------|-----------------|
| 640 x 480 @ 60Hz    | $\checkmark$ | $\checkmark$    |
| 640 x 480 @ 67Hz    | $\checkmark$ | $\checkmark$    |
| 640 x 480 @ 72Hz    | $\checkmark$ | $\checkmark$    |
| 640 x 480 @ 75Hz    | $\checkmark$ | $\checkmark$    |
| 720 x 400 @ 70Hz    | $\checkmark$ | $\checkmark$    |
| 800 x 600 @ 56Hz    | $\checkmark$ | $\checkmark$    |
| 800 x 600 @ 60Hz    | $\checkmark$ | $\checkmark$    |
| 800 x 600 @ 72Hz    | $\checkmark$ | $\checkmark$    |
| 800 x 600 @ 75Hz    | $\checkmark$ | $\checkmark$    |
| 832 x 624 @ 75Hz    | $\checkmark$ | $\checkmark$    |
| 1024 x 768 @ 60Hz   | $\checkmark$ | $\checkmark$    |
| 1024 x 768 @ 70Hz   | $\checkmark$ | $\checkmark$    |
| 1024 x 768 @ 75Hz   | $\checkmark$ | $\checkmark$    |
| 1152 x 864 @ 75Hz   | $\checkmark$ | $\checkmark$    |
| 1280 x 720 @ 50Hz   | $\checkmark$ | $\checkmark$    |
| 1280 x 720 @ 60Hz   | $\checkmark$ | $\checkmark$    |
| 1280 x 1024 @ 50Hz  | $\checkmark$ | $\checkmark$    |
| 1280 x 1024 @ 75Hz  | $\checkmark$ | $\checkmark$    |
| 1440 x 900 @ 60Hz   | $\checkmark$ | $\checkmark$    |
| 1680 x 1050 @ 60Hz  | $\checkmark$ | $\checkmark$    |
| 1920 x 1080 @ 50Hz  | $\checkmark$ | $\checkmark$    |
| 1920 x 1080 @ 60Hz  | $\checkmark$ | $\checkmark$    |
| 1920 x 1080 @ 100Hz | $\checkmark$ | $\checkmark$    |
| 1920 x 1080 @ 120Hz | $\checkmark$ |                 |
| 2560 x 1440 @ 60Hz  | $\checkmark$ | $\checkmark$    |
| 2560 x 1440 @ 120Hz | $\checkmark$ | $\checkmark$    |
| 2560 x 1440 @ 144Hz |              | $\checkmark$    |

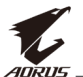

## 故障排除

| 问题             | 可能的解决方案                                                                                                    |
|----------------|----------------------------------------------------------------------------------------------------|
| 无法开机           | <ul> <li>确保电源线已正确连接到电源和显示器。</li> <li>检查线缆和插头,确保它们没有损坏。</li> <li>确保显示器已开机。</li> </ul>                                                                         |
| 屏幕上没有图像        | <ul> <li>确保显示器和计算机已正确连接,<br/>并且两个设备均已打开电源。</li> <li>确保选择了正确的输入源。<br/>请参见第 22 页或第32页。</li> <li>调整亮度和对比度设置。请参见第 30 页。</li> </ul>                               |
| 图像不会填满整个<br>屏幕 | <ul> <li>尝试不同的显示模式(宽高比)设置。</li> <li>请参见第 29 页。</li> </ul>                                                                                                    |
| 色彩失真           | <ul> <li>确保输入信号线正确连接。</li> <li>配置图像相关设置。</li> <li>请参见"图像功能"部分。</li> </ul>                                                                                    |
| 没有声音或音量<br>太低  | <ul> <li>确保耳机线已正确连接。</li> <li>调整音量水平。请参见第 24 页或34。</li> <li>检查<b>音频源</b>设置。如果设置为 USB 音效芯片,请确保 USB 线已正确连接到显示器和计算机。请参见第 34 页。</li> <li>调节计算机声音相关设置。</li> </ul> |

**注**:如果问题仍然存在,请联系我们的客服中心,以获得进一步的帮助。

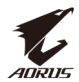

## 基本保养

当屏幕变脏时,请按照以下步骤清洁屏幕:

- 用柔软的无绒布擦拭屏幕,清除残留的灰尘。
- 将清洁液喷或涂到软布上。然后用湿布轻轻擦拭屏幕。

注:

- 确保布湿润但不会滴水。
- 擦拭时,不要对屏幕施加过大压力。
- 酸性或磨蚀性清洁剂会损坏屏幕。

### USB充电注意事项

以下设备不兼容BC 1.2的CDP模式。集线器连接到PC时,这些设备 不能使用USB线充电。

| 供应商     | 设备               | PID/VID           |
|---------|------------------|-------------------|
| Apple   | IPad             | PID_129A/VID_05AC |
| Samsung | Galaxy Tab2 10.1 | PID_6860/VID_04E8 |
| Samsung | GALAXY TabPro    | PID_6860/VID_04E8 |

## GIGABYTE 服务信息

如需了解更多服务信息,请访问 GIGABYTE 官方网站: https://www.gigabyte.com/